## Vorgehensweise bei Problemen mit Outlook

Weimar, Bauhaus Universität Weimar (SCC) / Stand 21.03.2019 / Jens Hochberg

Wichtiger Hinweis:

Die folgende Vorgehensweise hilft nur, wenn Sie an einem zentral betreuten Computer arbeiten und dieser am Netzwerk per Datenkabel verbunden ist.

## Schritt 1: Outlook – Profil zurücksetzen:

[START] / [Zenworks Application Window] / [Outlook Profil zurücksetzen]

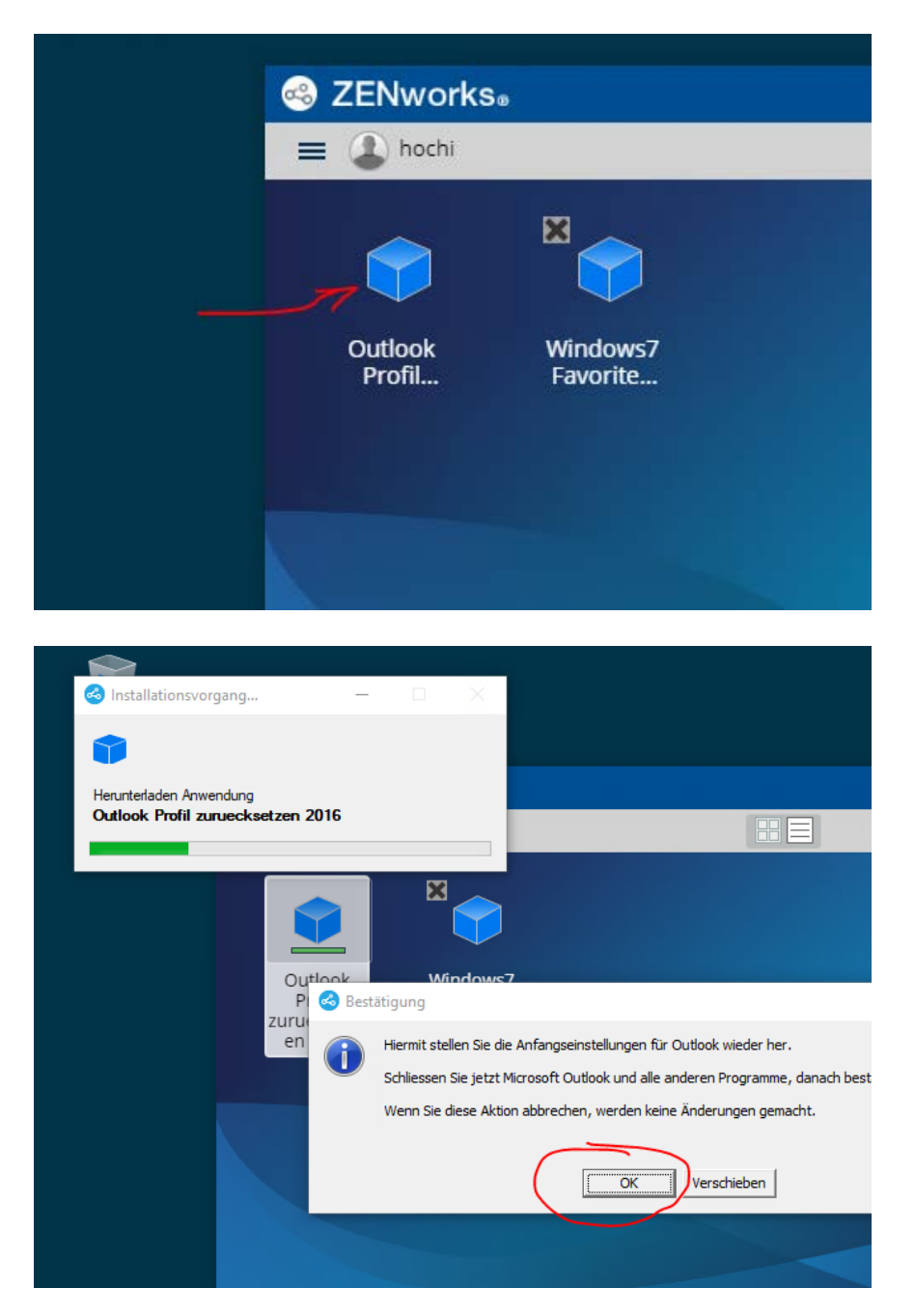

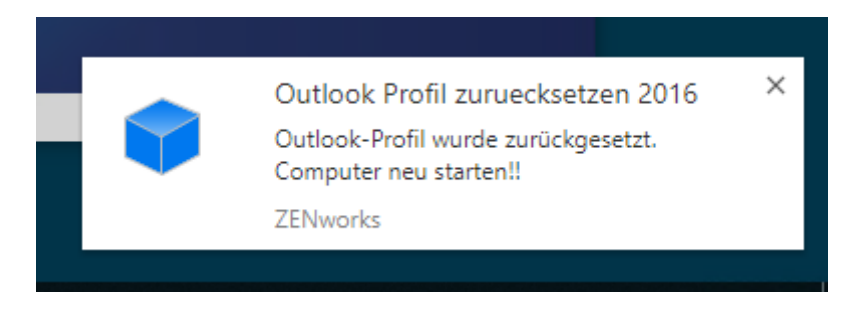

Starten Sie nun den Computer neu und melden Sie sich wieder an!

## Schritt 2: Starten Sie Outlook

Nun müssen Sie das obere Feld komplett löschen und ersetzen durch: "we\[Benutzername]"

| Windows-Sicherheit                                         |                        |           | × |
|------------------------------------------------------------|------------------------|-----------|---|
| Microsoft Outlook                                          |                        |           |   |
| Verbindung mit jh.hochiscc@uni-weimar.de wird hergestellt. |                        |           |   |
| A                                                          | hochi@in.uni-weimar.de |           |   |
| Ken                                                        | nwort                  |           |   |
| Anmeldedaten speichern                                     |                        |           |   |
| (                                                          | ЭК                     | Abbrecher | ı |
|                                                            |                        |           |   |

- in diesem Beispiel ist "hochi" der Benutzername ...

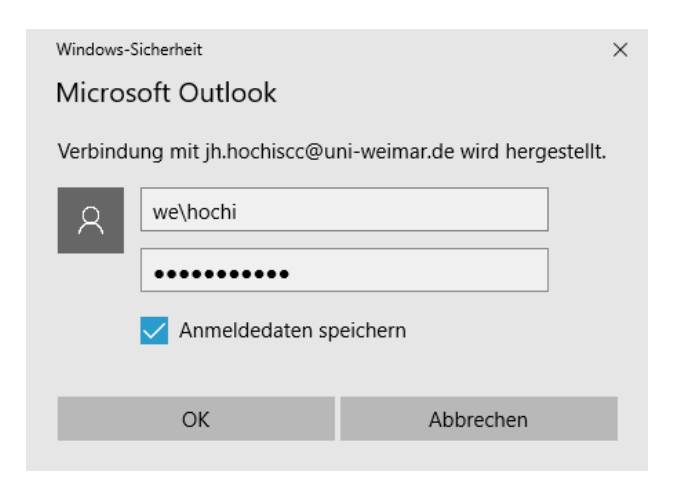

- markieren Sie auch das Feld "Anmeldedaten speichern"

Dann startet OUTLOOK 2016 mit Standardeinstellungen!

- Sie müssen evtl. Ihre Signatur wieder aktivieren und das Layout anpassen

Achtung:

- Auf das Adressbuch "uni-weimar" haben Sie erst dann Zugriff, wenn Sie ein weiteres Mal den Computer neu gestartet haben.